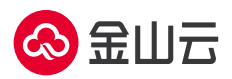

## ChatGLM-6B 市场镜像操作手册

- 1、登录云服务器 KEC 控制台
- 2、单击**新建实例**
- 3、按需完成相关 GPU 云服务器配置,镜像类型选择镜像市场,工具软件分类中选择

ChatGLM-6B, 单击下一步: 网络配置

| く 云服务器               | 自定义       | 购买云服务器                       | 新建专属云服务器 一键购买云服务器                                                                                                    |
|----------------------|-----------|------------------------------|----------------------------------------------------------------------------------------------------|
|                      | 机型        | 喜響詞格 CPU                     | (核) 内存(GB) 处理器型号 处理器主频… 和同吞吐量(…)                                                                                                    |
| ۲                    | 标准型56 ⑦   | S6.1A 1                      | Intel Xeon<br>1 Platinum 2.6/3.2 1.5<br>8356P                                                                                                    |
|                      | 标性型S6 (7) | 选择镜像                         | ×                                                                                                    |
|                      | 标准型58 🝸   | <b>信僚服务</b><br>运行环境<br>开发者工具 | ChatGLM-6B         ¥0.00/小时           操作系统:ubunu-22.04         商家:北京金山云网络技术有限公司           该编像内量ChatGLM-68-INT4量化版本及其运行依赖环境、支持一站式部署ChatGLM-68并支持可预化演示         免疫扶用 |
|                      | 标准型S6 🕝   | 运维工具 网络与安全                   | stable diffusion         ¥ 0.00/小时           操作系统:         ubuntu-22.04         商家:北京会山云网络成术有限公司           内置了stable diffusion及CUDA驱动的猥蝓         免费费用             |
|                      | 标准型S6 ⊘   | 应用开友 管理与监控 办公管理              | EMQX Enterprise         ¥7.00小时           操作系统:ubuntu-20.04         商家:杭州除云科技有限公司           天田社会市式制能交換入工会         昌善一体以的公本式 MOTT 道                                |
|                      | 标准型58 ⑦   | 工具软件                         | 息服务和理力的 lot 规则引擎,支持参种物联网标准协议及行<br>业私有协议。 <b>立即使用</b>                                                                                                    |
|                      | ê~îê≣in n |                              | <u>山石元県-R9P3-v6</u><br>協力報告:<br>「協力報告:<br>山石元県市志安支持総計(2004)<br>山石元県市志安支持総計(2004)<br>「協力(中市)、人員<br>防御(IPS)、病毒过達(AV)、免綻均高等功能、具备快速訪響                                 |
| 精像类型: 〇 标<br>精像: 一 把 |           |                              | 和2015年307、即川方公存五、私存五、満台太田一渡休高臣(小<br>比約(防疗方案)、皆統各产的加速采約(推動)的成式、借助五计<br>重約(抗物特性、山石云 界可)振業約(準備)な一般全起努力(源)、并<br>可与取有的云管理平台出行波控集成、将管理和安全防护能力 ▼ 1 10条/页 ∨ 共4条           |

4、根据需要选择购买新的弹性 IP 或稍后购买,后续 ChatGLM-6B 部署过程及远程访问需要

## 连接公网,建议绑定弹性 IP

5、完成网络与系统配置并提交订单

6、等待 GPU 云服务器创建完成后,连接登录云服务器 (注:启动后将会自动进入 anaconda base 虚拟 python 环境,如需启动 ChatGLM-6B,请勿退出该虚拟环境)

7、进入对应目录 cd /home/ubuntu/ChatGLM/ChatGLM-6B

8、启动 ChatGLM-6B 演示: 执行 python3 -m streamlit run ./web\_demo2.py --server.port 8080,

出现如下 url 及相关提示则表示运行成功。

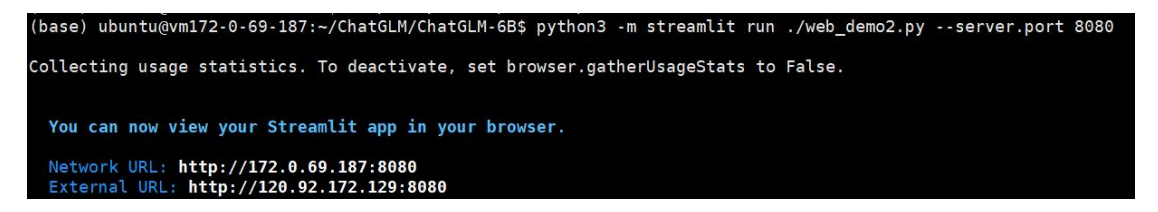

9、登录演示界面: 支持远程访问,可使用 External URL 及本机弹性 IP:8080 (如

120.92.172.129:7860)的方式远程浏览器登录 ChatGLM-6B 演示界面,也可通过本服务器使

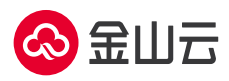

用 network URL 登录 ChatGLM-6B 演示界面。(注:如需远程访问 ChatGLM-6B 演示界面,请 注意在安全组配置中为需要访问的 IP 段放行 8080 端口)

10、演示界面示意图:

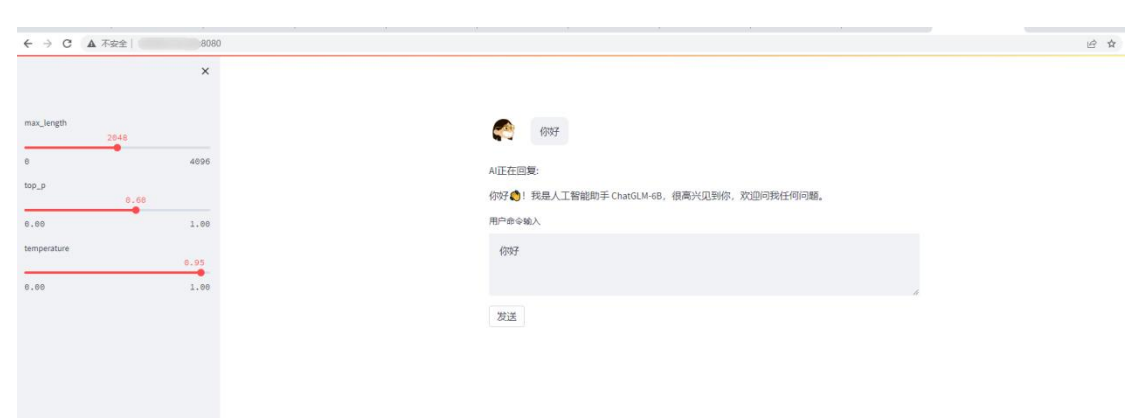